# Xphone

Модуль «Xphone» расположен в Меню «Телефония». Данный модуль представляет собой встроенный в ИКС web-софтфон, работающий через браузер, и предназначен для совершения и приема звонков во внутренних сетях предприятия. Для внешних сетей не гарантируется стабильная работа видео потоков.

Модуль поддерживает видеозвонки, конференции, а так же постановку вызова на удержание и безусловную переадресацию звонка.

В самом модуле расположен только флаг «Включить Xphone», который позволяет использовать Xphone в браузере.

## Включение

Хphone работает только на драйвере канала SIP - **PJSIP**. Чтобы убедится, что данная настройка выбрана правильно, необходимо перейти в Меню → Телефония → Настройки → блок «Драйвер канала SIP» и выбрать пункт «chan\_pjsip», затем нажать «Сохранить».

#### ×

# Важно! При изменении настройки <u>драйвер канала SIP</u> сервер телефонии будет перезапущен, текущие вызовы будет прерваны.

После этого, интерфейс Xphone станет доступен по адресу в web-браузере https://ip-ics:81/xphone/

Так же ссылка на Xphone доступна в окне авторизации в web-интерфейс «ИКС».

#### ×

Для корректной работы Xphone необходим современный браузер с поддержкой технологии WebRTC. Ориентировачный список поддерживаемых браузеров:

- Chrome: Версия 76+
- Орега: Версия 63+
- Firefox: Версия 69+
- Yandex браузер: 19.9.3.314+

# Настройка внутренних номеров

Чтобы иметь возможность подключатся к внутренним добавочным номерам через xphone, необходимо разрешить для него доступ в каждом из нужных внутренних номеров ИКС. Для этого нужно перейти в модуль телефонии → внутренние номера, затем выбрать внутренний номер, к которому необходимо получить доступ через xphone, затем нажать «редактировать». В появившемся окне нужно установить флаг напротив пункта «доступ через xphone» и нажать «сохранить».

#### ×

Важно: как только флаг «доступ через xphone» будет установлен, то доступ к добавочному номеру будет доступен только для web-coфтфона xphone. Для всех остальных sip-телефонов данный номер не будет доступен, так как xphone использует шифрование медиа данных только DTLS-sRTP, соответственно, добавочный номер конфигурируется с использованием только этого типа шифрования.

## Авторизация

Для авторизации необходимо:

- 1. Войти в интерфейс xphone, указав URL в браузере в следующем формате: https://ip-ics:81/xphone/. Если URL введен правильно, отобразится страница входа в xphone
- 2. Ввести номер добавочного внутреннего номера ИКС
- 3. Если авторизация прошла успешно, появится внутренний интерфейс модуля

# Интерфейс

Справа сверху располагается зеленая иконка пользователя и добавочный внутренний номер, под которым авторизован пользователь в xphone. При наведении мыши на это поле появится кнопка «logout», нажав на которую можно отменить авторизацию на сервере телефонии под этим добавочным номером

В самом центре расположено поле для ввода номера. В нем можно вводить номер телефона как с клавиатуры, так и через экранные клавиши, нажав соответствующую кнопку, справа от этого поля. Во время звонка данное поле так же доступно, в нем можно вводить номера, которые будут преобразованы в DTMF-команды. Чуть ниже располагаются кнопки инициации вызова.

#### ×

Важно: xphone при запуске сам определит наличие веб-камеры. Если её нет - будет недоступна кнопка совершения видеозвонка.

### Выполнение вызова

Для инициирования вызова необходимо ввести номер вызываемого абонента в соответствующее поле, а затем нажать одну из двух кнопок - аудиозвонок или видеозвонок. Затем начнется установление соединения с сервером, на экране появится надпись « Dialing

NUMBER... ». Как только соединение с удаленном телефоном будет установлено, появится таймер, говорящий о том, что сеанс связи начался, удаленная сторона взяла трубку. Если вызов установить не удается - появится ошибка, сообщающая о причине отказа.

#### ×

3/4

Для завершения вызова необходимо нажать соответсвующую красную кнопку. Вызов так же будет завершен, если закрыть окно или вкладку браузера.

### Прием входящего звонка

Во время входящего звонка на xphone, появится всплывающее окно, в котором можно увидеть номер и callerid входящего абонента. На входящий звонок можно ответить как с аудио (кнопка «Accept Audio»), так и с видео (кнопка «Accept Video»). Вызов так же можно отклонить, нажав кнопку «Decline». Кнопка «Accept Video» появляется только тогда, когда инициатор вызова сделал именно видеовызов и в браузере устройства, на которое поступил входящий звонок, имеется доступ к веб-камере

×

## Опции во время вызова

Доступные опции:

- Вкл/выкл микрофон
- Вкл/выкл звук собеседника
- Вкл/выкл локальное видео (если видеовызов)
- Постановка вызова на удержание и снятие с удержания (кроме конференций)
- Безусловный перевод звонка (кроме конференций)

## Конференции

Для корректной работы видеоконференций через xphone, необходимо в настройках номера конференции (телефония → внутренние номера → конференции) выбрать режим распределения видео - Источники видео - все пользователи конференции. В режиме видеоконференции в интерфейсе появиться дополнительная метка Users, отображающая количество участников конференции. При наведении на нее указателем мыши, появиться всплывающее сообщение, в котором будут отображены номера телефонов и CallerID участников конференции. Видео говорящего в данный момент участника конференции будет выделено синей рамкой

×

×

From: https://doc-old.a-real.ru/ - **Документация** 

Permanent link: https://doc-old.a-real.ru/doku.php?id=ics70:xphone&rev=1572960059

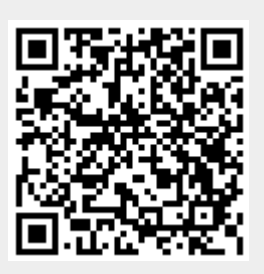

Last update: 2020/01/27 16:28